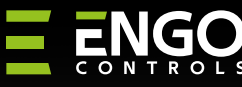

#### Controler de temperatură prin internet Wi-Fi Ξ ENGO ENGO t °C $\sim$ ~ E10W230WIFI E10B230WIFI Instrucțiuni prescurtate Ver. 4 Producător: Distribuitor: Engo Controls S.C. QL CONTROLS Sp z o.o. Sp. k. Data emiterii: I 2024 Soft: 43-262 Kobielice 43-262 Kobielice Modulul principal v2.02 str. Rolna 4 str. Rolna 4 MCU v1.5.1 Polonia Polonia

10

E10 este un controler de temperatură cu fir cu un modul WiFi și Bluetooth. Acesta permite un control economic și ecologic al oricărui tip de încălzire. Asigură controlul de la distanță al sistemului de încălzire cu ajutorul aplicațiilor ENGO Controls/Tuya Smart. Acesta se caracterizează printr-un meniu clar și o multitudine de funcții utile. Programarea E10 este foarte simplă și permite adaptarea ciclului de încălzire la ritmul zilnic al utilizatorilor. Modelul este disponibil în culoare albă și neagră.

www.engocontrols.com 들낺<<

#### Conformitatea produsului

Produsul este conform cu următoarele directive UE: 2014/53/EU, 2011/65/EU Date tehnice

| Alimentare                          | 230V AC 50Hz                                                       |
|-------------------------------------|--------------------------------------------------------------------|
| Sarcina maximă                      | 3(1)A                                                              |
| Interval de control al temperaturii | 5,0°C până la 45,0°C                                               |
| Precizia indicării temp.            | 0.1°C                                                              |
| Algoritm de control                 | TPI sau Histerezis (±0,1°C - ±0,5°C)                               |
| Comunicare                          | WiFi 2,4 GHz                                                       |
| Intrare S1 - S2                     | Măsurarea temperaturii pardoselii sau a<br>temperaturii aerului    |
| leșire de control                   | COM / NO (fără tensiune)                                           |
| Gradul de protecție                 | IP30                                                               |
| Dimensiuni                          | 86 x 86 x 39 mm<br>(14 mm după instalarea într-o cutie de<br>Φ 60) |

# Scheme de conectare

a) Schemă de conectare la cazanul pe gaz

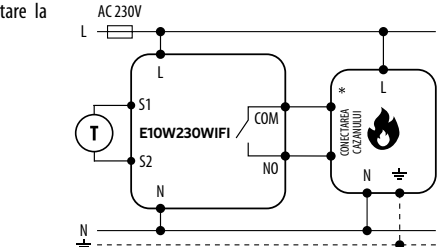

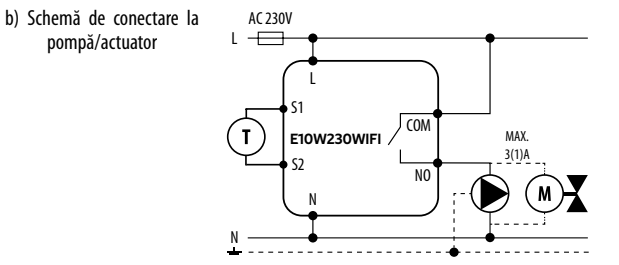

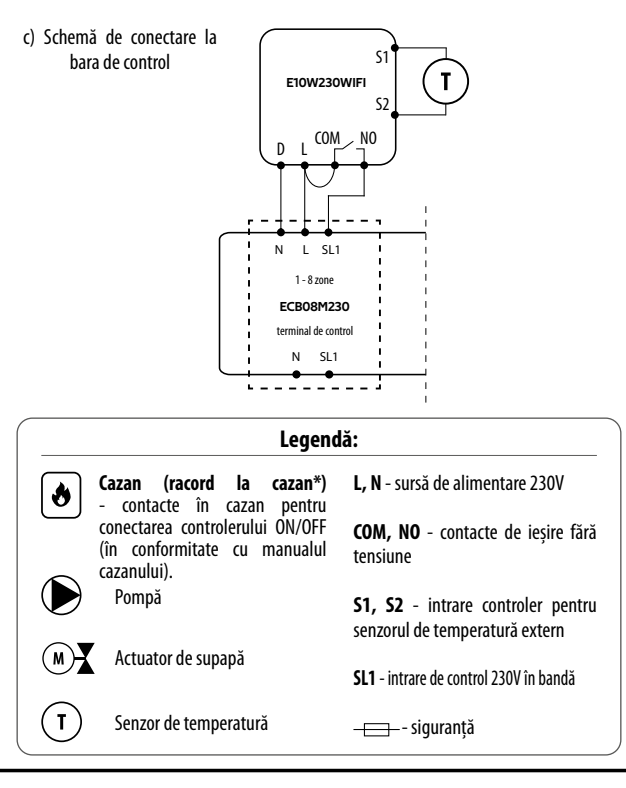

# Descrierea afișajului LCD + descrierea butoanelor 12345 ≈ \* Щ ш ? °C 1. Pictograma de încălzire 1. Butonul "JOS" 2. Modul anti-îngheț 2. Butonul "SUS" 3. Temperatura excesivă a podelei 3. Butonul "RESTART" 4. Conexiune la cloud (Internet) 5. Conexiune la Wi-Fi 6. Unitatea de temperatură 7. Temperatura camerei curente / tintă

# Instalarea controlerului Wi-Fi în aplicație

Asigurați-vă că routerul se află în apropierea telefonului dvs. mobil. Verificați dacă sunteți conectat la internet. Acest lucru va reduce timpul de asociere a dispozitivului.

### PASUL 1 - DESCĂRCAȚI APLICAȚIA ENGO SMART

Descărcați aplicația ENGO Smart din Google Play sau Apple App Store și instalați-o pe dispozitivul dvs. mobil.

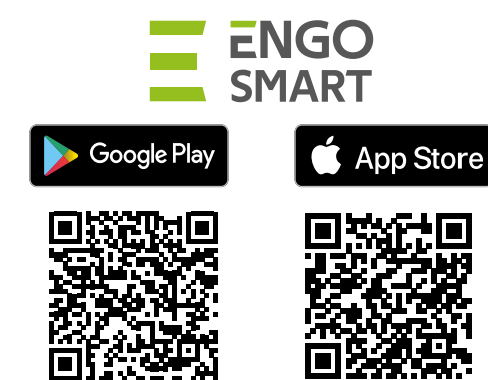

# PASUL 2 - ÎNREGISTRAȚI UN CONT NOU

#### Pentru a înregistra un cont nou, urmați pașii de mai jos:

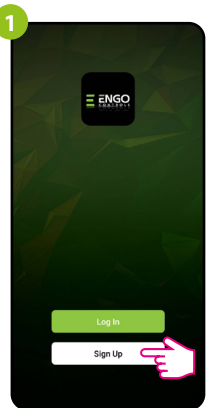

Faceți clic pe "Înregistrare" pentru a crea cont nou.

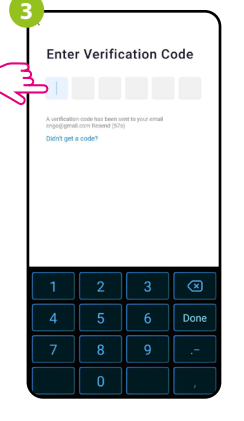

Introduceți codul pe care I-ați primit în e-mail. Nu uitați, aveți la dispoziție doar 60 de secunde pentru a introduce codul!

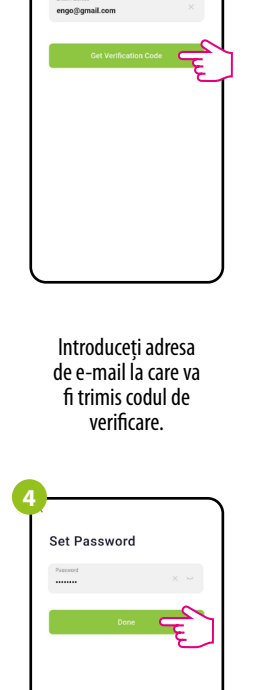

Register

Poland

Apoi, setați parola de conectare.

### PASUL 3 - CONECTAȚI CONTROLERUL LA WI-FI

După instalarea aplicației și crearea unui cont:

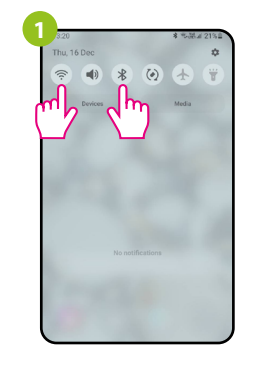

Pe dispozitivul mobil, asigurați-vă că aplicația ENGO Smart are acces la permisiuni (Locație, Bluetooth, Dispozitive apropiate). Apoi activați Bluetooth și locația. Conectați-vă la rețeaua Wi-Fi de 2.4 GHz căreia doriti să-i atribuiti controlerul.

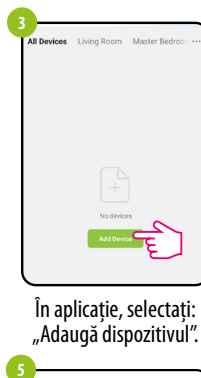

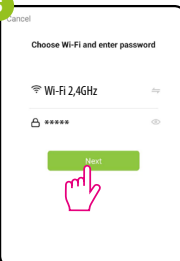

Selectați rețeaua Wi-Fi în care va funcționa controlerul și introduceți parola pentru acea rețea. Asigurați-vă că controlerul este conectat la sursa de alimentare. Apoi apăsați și mențineți apăsate butoanele controlerului timp de aproximativ 3 secunde până când pe afișaj apare mesajul "PA". Apoi eliberați tastele. Este invocat modul de asociere.

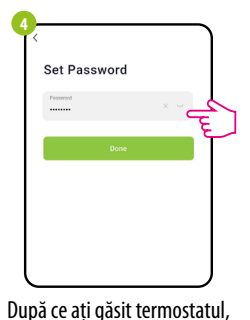

mergeți la "Add".

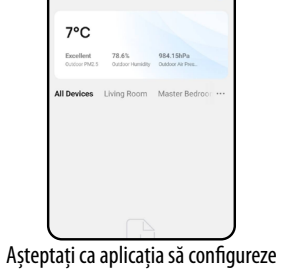

teptați ca aplicația să configureze termostatul cu rețeaua Wi-Fi selectată.

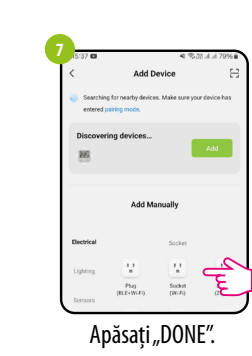

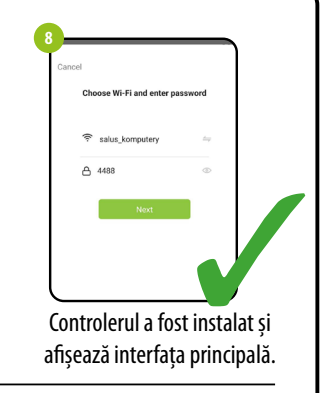

# Cum rezolvăm problemele?

| DESCRIERE                                                                     | SOLUȚIE                                                                                                    |
|-------------------------------------------------------------------------------|----------------------------------------------------------------------------------------------------|
| Pictograma<br>de conexiune<br>la internet nu<br>este afișată pe<br>controler. | Controlerul nu are acces la internet. Verificați conexiunea la internet.<br>În acest caz, este posibil să se controleze controlerul la nivel local<br>cu ajutorul unui dispozitiv mobil. Dispozitivul mobil și controlerul<br>trebuie să se afle în aceeași rețea Wi-Fi.                                                                                                    |
| Pictograma<br>de conexiune<br>Wi-Fi clipește pe<br>controler.                 | <ol> <li>Rețeaua Wi-Fi în care a fost instalat controlerul este dezactivată.<br/>Verificați routerul și conexiunea Wi-Fi. În acest caz, este posibil să<br/>controlați controlerul local prin Bluetooth. Dispozitivul mobil trebuie<br/>să aibă acces la internet (prin Wi-Fi sau date mobile) și să se afle în<br/>imediata apropiere a controlerului.</li> <li>Controlerul ce află în modul de împerechere. Reinstalați controlerul</li> </ol> |
|                                                                               |                                                                                                    |
| Controlerul<br>afișează eroarea<br>E2.                                        | Verificați sau conectați un senzor de temperatură extern.                                                                                                    |
| Controlerul are<br>afişajul oprit.                                            | Verificați dacă ați conectat corect cablurile sau dacă controlerul nu este dezactivat de la nivelul aplicației.                                                                                                    |

Restabilirea setărilor implicite

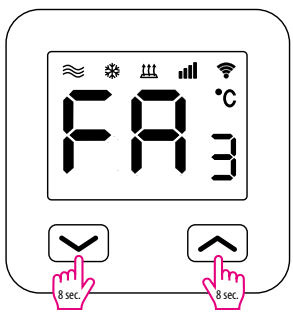

Pentru a restabili setările implicite ale controlerului, țineți apăsate butoanele + - timp de aproximativ 8 secunde. Se va afișa mesajul FA. Apoi eliberați tastele. Controlerul va reporni, va restabili valorile implicite (din fabrică) și va afișa ecranul principal.